# Logging into IBM SkillsBuild

#### Which email address should I use to log in?

You should have received an email from SkillsBuild when you were registered to the platform. Wherever you received that welcome email is the email address that you must use. If you didn't receive an email, reach out to your SkillsBuild partner.

The organization you are a part of has started your registration process, they used the email you've provided them. You should have received an invitation email from **sbuser@us.ibm.com**, the subject line is **"Welcome to IBM SkillsBuild for Job Seekers!"**. Finish your registration by clicking in the **"go to IBM SkillsBuild"** button.

### IBM SkillsBuild for Job Seekers

# Welcome to IBM SkillsBuild

Free training and tools to help you get a tech job you love!

Congratulations, you are now registered to use SkillsBuild!

SkillsBuild helps you gain foundational skills to prepare you to apply for an entry-level job in tech, while also earning credentials.

Simply click the button below to sign in using your Google, Facebook, LinkedIn, Custom ID, or IBM ID. If you have multiple email addresses, be sure to sign in using the email that this message is addressed to. Keep this email in case you need to find your way back later.

Go to IBM SkillsBuild

Clicking this button will bring you to the following page:

Hi there! How would you like to log in to IBM SkillsBuild?

| G   | Log in with Google   |
|-----|----------------------|
|     | Log in with Email    |
| in  | Log in with LinkedIn |
| IBM | Log in with IBM ID   |

Don't have an account with IBM SkillsBuild? Sign up

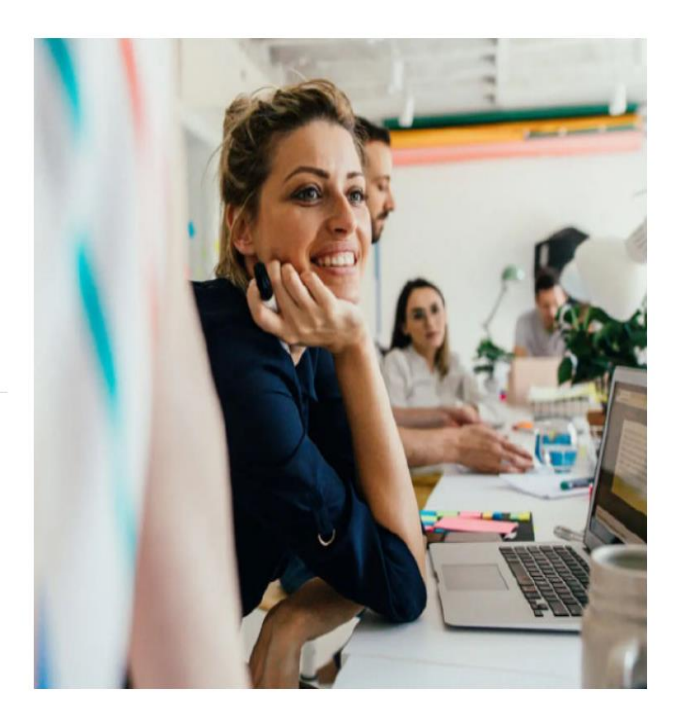

Choose the "Login with Email" option. If you click on "**Sign up**" from this page, you will be registered on the Open SkillsBuild platform and will not be associated with your SkillsBuild partner, thus not having access to the entire course catalogue.

| D Login x + - 0                                                                                                    | ×             |
|----------------------------------------------------------------------------------------------------|---------------|
| 🔄 🗘 https://ec-de.appid.dou/dim.com/outly/4/dfeba1e-7186-4002-98dd.4d1745876ac5/authorization/response_type=code&reduriet.uri=https://sco.yourlearning.km.com/auth/provider/appid/sco/aulitack8xcope=A^h |               |
|                                                                                                    | ۹             |
|                                                                                                    | 4             |
|                                                                                                    | a             |
| IBM SkillsBuild                                                                                                    | <b>5</b><br>+ |
| Email  Password                                                                                                    |               |
| Forgot password?                                                                                                    |               |
| Sign in                                                                                                    |               |
| Don't have an account? Sign use                                                                                                    |               |
| Powered by App ID                                                                                                    |               |
|                                                                                                    |               |
|                                                                                                    |               |
|                                                                                                    |               |
|                                                                                                    |               |
|                                                                                                    | •             |
|                                                                                                    | \$            |
| 🛤 A 🖩 💽 🗞 🛤 💁 📲 🧧 📶                                                                                                    | 6             |

If this is your first time accessing, on the resulting screen, click the Sign Up button

Complete these fields to create your ID. Make sure to use the email address that you were registered to SkillsBuild with. Then click the "Sign Up" button

| u                                                                                                    |    |
|----------------------------------------------------------------------------------------------------|----|
| □ [Lugin x + - 0                                                                                                    | ×  |
| 🗧 🕜 🙆 https://ex-d-appid.doud.bm.com/outhyV4/d5eta1e-7185-4002-988d-161745575se5/authorization?response_type=codeBredirect_uri=https://txo.yourlearning.bm.com/authyVproider/appid/tao/callback2copesA^h 🚯 🖪 G   🔅 🕅 🛞 🤇 Het menerg 🏐 |    |
| ← Back                                                                                                    | ٩  |
|                                                                                                    | *  |
|                                                                                                    | a  |
| IBM SkillsBuild                                                                                                    | •  |
|                                                                                                    | Ŧ  |
| Sign up                                                                                                    |    |
| Տւցուսի                                                                                                    |    |
| First name                                                                                                    |    |
|                                                                                                    |    |
| Last name                                                                                                    |    |
| Email                                                                                                    |    |
|                                                                                                    |    |
| Password*                                                                                                    |    |
|                                                                                                    |    |
| Confirm password*                                                                                                    |    |
|                                                                                                    |    |
| Sign up                                                                                                    |    |
| Powered by App ID                                                                                                    |    |
|                                                                                                    | •  |
|                                                                                                    | \$ |
| ## ク 🖥 💽 � 墨 🎍 🛃 📲 🔨 👖                                                                                                    | 6  |

Click on the confirmation email that gets sent to you and then choose the "Login with Email". Enter the email and password you entered on previous step to access the site.

Once you're successfully logged in, you'll see the homepage and can confirm you're assigned to the right organization by clicking on the circle (on the top right) and then "**Profile**"

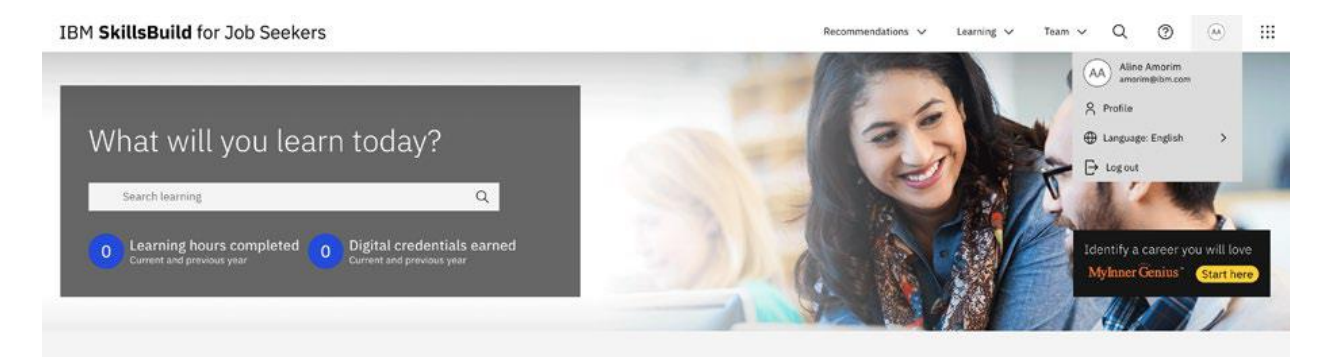

You can double check your learning preferences then click on "Next".

#### IBM SkillsBuild for Job Seekers

Step 1 Please select your areas of interest

| Job roles                        |                         |                   |                 |                                     |                    |                |                  |
|----------------------------------|-------------------------|-------------------|-----------------|-------------------------------------|--------------------|----------------|------------------|
| Customer service representative  | Cybersecurity analyst   | Data analyst      | Designer        | Enterprise compu                    | uting professional | Linux system a | dministrator     |
| Project manager                  |                         |                   |                 |                                     |                    |                |                  |
| Professional skills              |                         |                   |                 |                                     |                    |                |                  |
| ✓ Career planning ✓ Collabo      | oration 🗸 Communica     | ation 🗸 Crit      | ical thinking   | ✓ Decision mal                      | king 🗸 Digital l   | iteracy Divers | ity and inclusio |
| 🗸 Interpersonal skills 🗸 Lea     | dership 🗸 Mindfulne     | ss 🗸 Proble       | em solving      | <ul> <li>Professionalisr</li> </ul> | n 🗸 Resilience     | ✓ Virtual te   | aming            |
| Working in a digital world       |                         |                   |                 |                                     | 1.00               |                | _                |
|                                  |                         |                   |                 |                                     |                    |                |                  |
| echnology skills                 |                         |                   | C               |                                     |                    |                |                  |
| Artificial intelligence (AI)     | lockchain V Cloud co    | omputing          | Cybersecurity   | ✓ Data and a                        | nalytics V Dig     | tal marketing  |                  |
| Enterprise computing Internet    | of Things (IoT) Open s  | ource software    | ✓ Quantu        | m computing W                       | /eb development    |                |                  |
| Wavs of working                  |                         |                   |                 |                                     |                    |                |                  |
| ✓ Agile methodology ✓ Des        | ign thinking 🗸 Digital  | strategies for sr | mall business   | Entrepreneurial                     | mindset Projec     | t management   |                  |
|                                  |                         |                   |                 |                                     |                    |                |                  |
| ob readiness                     |                         |                   |                 |                                     |                    |                |                  |
| ✓ Creating a digital brand       | Interviewing 🗸 Resu     | ime writing S     | earching for jo | bs in difficult time                | s 🗸 Succeedin      | g in a new job |                  |
| Working from home                |                         |                   |                 |                                     |                    |                |                  |
|                                  |                         |                   |                 |                                     |                    |                |                  |
| Ipdates & Reminders              |                         |                   |                 |                                     |                    |                |                  |
| Yes, SkillsBuild for Job Seekers | can send me periodic en | nails.            |                 |                                     |                    |                |                  |
|                                  |                         |                   |                 |                                     |                    |                |                  |

Under **step 2**, can see your information and your organization name.

## IBM SkillsBuild for Job Seekers

#### Step 2 Please review your basic information

If any of the information below is incorrect, please contact your organization partner displayed below.

#### FULL NAME

Aline Amorim Edit name

#### YOUR PROFILE PHOTO

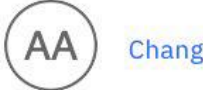

Change photo

#### EMAIL

amorim@ibm.com

#### COUNTRY

Brazil

#### LOCATION

Edit location

#### ORGANIZATION

IBM

#### ORGANIZATION PARTNER

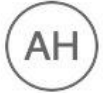

Angela L Hetzler angela.l.hetzler@us.ibm.com

#### Done